## Procedures for Inputting Assets into the AM System through a Non-Standard PO

Secretary/Bookkeeper will create a Non-Standard Purchase Order at their location to order an Inventory or Fixed Asset, usually from Dell Marketing.

| 🕘 Lawson portal - Purchase Ord     | er Entry (PO20.1) - Microsoft Internet Explorer |                          |                                         |
|------------------------------------|-------------------------------------------------|--------------------------|-----------------------------------------|
| File Edit View Favorites Tools     | Help                                            |                          |                                         |
| 🚱 Back 👻 🐑 💌 💋 🤇                   | 🏠 🔎 Search 🤺 Favorites 🚱 🔗 - 🎍                  | 🖸 • 📴 🦓                  |                                         |
| Address 🕘 http://vmlawweb01.pasade | naisd.org/lawson/portal/index.htm?_TKN=PO30.1   |                          | So Links 🎽                              |
|                                    |                                                 | Welcome f                | Mamie your Productline is PROD [logout] |
| LAVVS                              | Purchase Order Entry (PO20.1)                   |                          | Search 🍳 🗄 🕐                            |
| Home                               | » 🕂 Add 🖍 Change 🍞 Inquire 🛛 In                 | nguire 🔻                 | Related Forms 👻                         |
| My Shortcuts                       | NS Version 10.0                                 |                          | <u>~</u>                                |
| Requisitions (RQ10)                | Company 199 Buyer (                             | 001 PO Date 03/25/2010   | PO Total                                |
| NonStandard Requision (PO20)       | PO                                              | NS Revision              |                                         |
| Receiving (PO30)                   | Vender terre                                    |                          | Curropcu                                |
| PCC Invoice (EE20.2)               |                                                 | ILE MARKETING E P        | currency                                |
| PCC Expense Detail (EE20.3)        | Purchase From                                   |                          |                                         |
| PCC Expense Release (EE35.2)       | Print To 001 🚺 🛛 PA                             | SADENA HS                |                                         |
| PCC Unreleased checks (EE220       | Invoice Date(Today or >) 03/25/2010             |                          | Position To 🛛 🗌 🔀                       |
| PCC Reconciliation (CB80)          | Asset Item(s) Status for PO HAS ASS             | ET(S) Bid Number         |                                         |
| PCC Account Balance (CB99)         | PISD NO                                         | ON-STANDARD              | Default Header Total Add Cost           |
| Cash Payment Register (AP265       |                                                 |                          | Delaut neuer lotal nad cine             |
| G/L Detail Report (ZG298)          | FC Rpt. GL Line Item Detail                     | Quantity UOM             | Unit Cost Pur. Cls. Divr                |
| Requisition Inquiry (RQ44)         | A Y Y PLASMA TELEVISION                         | 2 3 EA 🛃                 | 8995.00 2 03/25/2010 1ore               |
| Employee Lookup                    | A 🔹 💌 JAGUAR                                    | 2 EA 🛃                   | 50000.00 🔀 03/25/2010 🗐 tore            |
| Expense w/Purchase Order(GL2       | A T T LAPTOP COMPUTER                           | 10 EA 🛃                  | 1213.00 23/25/2010 11ore                |
| Transaction Analysis (GL90)        |                                                 |                          |                                         |
| G/L Summary Report (2G299)         |                                                 |                          |                                         |
| Activity Code Report (AC290)       |                                                 |                          | Ilore                                   |
| Activity Code Commitments (A       |                                                 |                          |                                         |
| Journal Entry (GL40)               | Line Detail Activity, Asset Tax                 | Pricing Cancel User Anal | ysis                                    |
| Employee Self-Service Y            | Description                                     | Type Fund Account        |                                         |
| User - Multi Step Job Def 💦 👋      | 45" X 52"                                       | X 🗂 1992 11.001.011.001  | 1 🗹   6398 🗹   🗹 MULT                   |
|                                    |                                                 | Activity 🛛 🔁             | Account Category 🛛 🔁                    |
|                                    |                                                 | Non-Service Item         | Add Comment                             |
|                                    |                                                 |                          | <u> </u>                                |
| Done                               |                                                 |                          | Internet                                |
| A start Nicros                     | oft Out                                         |                          |                                         |
| Start Start                        | Lawson portain working 🖉 Lawson p               | porcar - Parent          | 2 2 2 AL (V U D D V) 1.32 PM            |

At Asset Item(s) Status for PO, use drop down to choose HAS ASSET(S).

Enter each line item in the usual manner. The "Line Detail" section is completed as usual. However, for each line that has an asset item, you must do the following:

|                                       |                                                 |                           |                   |                    |                                         | _          |         |  |  |
|---------------------------------------|-------------------------------------------------|---------------------------|-------------------|--------------------|-----------------------------------------|------------|---------|--|--|
| Lawson portal - Purchase Ord          | er Entry (PO20.1) - Mic                         | crosoft Internet Explorer |                   |                    |                                         |            |         |  |  |
| File Edit View Favorites Tools        | Help                                            |                           |                   |                    |                                         |            | <b></b> |  |  |
| 🚱 Back 🝷 🐑 💌 🗾 🤇                      | 🏠 🔎 Search   🛧 Fa                               | worites 🚱 🔗 🌺             | G · 📙 🖓           |                    |                                         |            |         |  |  |
| Address 💰 http://vmlawweb01.pasade    | naisd.org/lawson/portal/inde>                   | k.htm?_TKN=PO30.1         |                   |                    |                                         | 💌 🔁 Go     | Links » |  |  |
|                                       | Welcome Mamie your Productline is PROD [logout] |                           |                   |                    |                                         |            |         |  |  |
| LAVVS V Purchase Order Entry (PO20.1) |                                                 |                           |                   |                    |                                         |            |         |  |  |
| Home                                  | » 🕂 Add 🖍 Ch                                    | ange 💦 Inquire   Ind      | juire 🔻           |                    |                                         | Related    | Forms 👻 |  |  |
| My Shortcuts                          | NS Version 10.0                                 |                           |                   |                    |                                         |            | ~       |  |  |
| Requisitions (RQ10)                   | Compar                                          | ny 199 Buyer O            | 1 PO Date         | 03/25/2010         | PO Total                                |            |         |  |  |
| NonStandard Requision (PO20)          | P                                               | 0                         | I NS              | Revision           |                                         |            |         |  |  |
| Receiving (PO30)                      | Vonde                                           |                           |                   |                    | Curre                                   | ncu        |         |  |  |
| PCC Invoice (EE20.2)                  | p. J r                                          | - I2540 🖬 🗸 UCC           | E MARKETING E P   |                    | Curre                                   | iicy.      |         |  |  |
| PCC Expense Detail (EE20.3)           | Purchase Fro                                    | m   <u>2</u>              |                   |                    |                                         |            |         |  |  |
| PCC Expense Release (EE35.2)          | Print T                                         | 0 001 🔃 PAS               | ADENA HS          |                    |                                         |            |         |  |  |
| PCC Unreleased checks (EE220          | Invoice Date(Tod                                | ay or >) 03/25/2010       |                   |                    | Position                                | n To       | 24      |  |  |
| PCC Reconciliation (CB80)             | Asset Item(                                     | s) Status for PO HAS ASSE | T(5)              | Bid Number         |                                         |            |         |  |  |
| PCC Account Balance (CB99)            |                                                 | PISD NO                   | -STANDARD         |                    | Default Header To                       | tal Add Cr | nt      |  |  |
| Cash Payment Register (AP265          |                                                 |                           |                   | 1014               | Derdale Hedder Io                       |            | ne      |  |  |
| G/L Detail Report (ZG298)             | FC Rpt.GL Line                                  | Item Detail               | Quantity          | UUM                | Unit Cost Pur. C                        | is. Di¥r   |         |  |  |
| Requisition Inquiry (RQ44)            | AT YT                                           | PLASMA TELEVISION         | 2                 | 3 EA 🔁             | 8995.00                                 | 03/25/2010 | 1 lore  |  |  |
| Employee Lookup                       | A                                               | JAGUAR                    | 2                 | 2 EA 🛃             | 50000.00                                | 03/25/2010 | 1 1ore  |  |  |
| Expense w/Purchase Order(GL2          | A                                               | LAPTOP COMPUTER           | 24                | 10 EA 🛃            | 1213.00                                 | 03/25/2010 | 1 lore  |  |  |
| Transaction Analysis (GL90)           |                                                 |                           |                   |                    |                                         |            | Inre    |  |  |
| G/L Summary Report (20299)            |                                                 |                           |                   |                    |                                         |            |         |  |  |
| Activity Code Report (AC290)          |                                                 |                           |                   |                    |                                         |            | THOLE   |  |  |
| lournal Entry (CL40)                  |                                                 |                           |                   |                    |                                         |            |         |  |  |
| Journal End & (GE40)                  | Line Detail                                     | Activity, Asset           | Pricing Lance     | User Anal          | ý SIS                                   |            |         |  |  |
| Employee Self-Service Y               |                                                 |                           |                   |                    |                                         |            |         |  |  |
| User - Multi Step Job Def 👘 👋         |                                                 | Billing Category          |                   |                    | ₩                                       |            |         |  |  |
|                                       |                                                 | Asset Template            | 2                 |                    | Asset                                   | 2          |         |  |  |
|                                       |                                                 |                           |                   |                    |                                         |            |         |  |  |
|                                       |                                                 |                           |                   |                    |                                         |            | ×       |  |  |
|                                       |                                                 |                           |                   |                    |                                         |            | 2       |  |  |
| C Done                                |                                                 |                           |                   |                    |                                         | Internet   |         |  |  |
| Start 🖸 Inbox - Microse               | oft Out 🛛 🙆 Lawson po                           | rtal - Non 🛛 🖓 Lawson po  | rtal - Purch 🐻 Do | cument1 - Microsof | 1 1 1 1 1 1 1 1 1 1 1 1 1 1 1 1 1 1 1 1 | J 🖪 🛃 🥝,   | 1:35 PM |  |  |

Click on the Activity, Asset tab at the bottom.

## DO NOT SPLIT THE COST OF ASSETS BETWEEN BUDGET CODES!

**Example**: ordering 7 computers to be charged to 199...6398 and 211...6398. You must order 3 from one code (one line item) and 4 (different line item) from the other. The system does not recognize split codes and will assign all the assets to one code.

| 🔁 Lawson portal - Purchase Orde | r Entry (PO20.1) - Microsoft Internet Explorer           |                                                                                                    | _ # ×    |
|---------------------------------|----------------------------------------------------------|----------------------------------------------------------------------------------------------------|----------|
| File Edit View Favorites Tools  | Help                                                     |                                                                                                    | <b>.</b> |
| 🌀 Back 🔹 🕥 - 💌 😰 🦿              | 🎽 🔎 Search 👷 Favorites  🧭 🍰 🔯 🔹 🔜 🍇                      |                                                                                                    |          |
| Address Address Address Address | aisd.org/lawson/portal/index.htm? TKN=PO30.1             | Drill Around® Web Page Dialog                                                                                                    | 🛛 🔀 🔋    |
| I AVA/CONT                      |                                                          | Close Search Find Next Reset                                                                                                    | 1        |
|                                 | Purchase Order Entry (PO20.1)                            | Printable View Explorer View                                                                                                    | ?        |
| (*******                        | x 1 Add Z Change 2 Termine 1 Termine a                   | Asset Templates 💌                                                                                                    |          |
| Home                            | - Aud Change S Inquire I Inquire                         | Template Description                                                                                                    | Ľ        |
| My Shortcuts                    | NS Version 10.0                                          | 199F001100 1992F&E at Pasadena HS                                                                                                    |          |
| Requisitions (RQ10)             | Company 199 Buyer 001 PO Date                            | 9 199F001101 1993F&E at Pasadena H5                                                                                                    |          |
| NonStandard Requision (PO20)    | PO 🛛 🔁 NS                                                | 199F001102 94414INV at Pasadena HS                                                                                                    |          |
| Receiving (PO30)                |                                                          | 199F001103 3015INV at Pasadena HS                                                                                                    |          |
| PCC Invoice (EE20.2)            |                                                          | 199F001104 94444INV at Pasadena HS                                                                                                    |          |
| PCC Expense Detail (EE20.3)     | Purchase From 🛛 🕍                                        | 199F001105 15527INV at Pasadena HS                                                                                                    |          |
| PCC Expense Release (EE35.2)    | Print To 001 🛃 PASADENA HS                               | 199F001106 2417F&E at Pasadena HS                                                                                                    |          |
| PCC Unreleased checks (EE220    | Invoice Date(Today or >) 03/25/2010                      | 199F001107 2246F&E at Pasadena HS                                                                                                    |          |
| PCC Reconciliation (CB80)       | Accet Item(a) Ctatus for PD                              | 199F001108 2000F&E at Pasadena H5                                                                                                    |          |
| PCC Account Balance (CB99)      | Assec item(s) Status IDF PO (HAS ASSET(S)                | 199F001109 2001F&E at Pasadena H5                                                                                                    |          |
| Cach Payment Pegister (AP265    | PISD NON-STANDARD                                        | 199F001110 3600FurnEquip at Pasadena HS                                                                                                    |          |
| C/I. Detail Report (7C209)      | FC Rnt. GL Line Item Detail Quantit                      | 199F001111 94458INV at Pasadena HS                                                                                                    |          |
| Baguisitian Inquiny (BO.14)     |                                                          | 199F001112 94456INV at Pasadena HS                                                                                                    |          |
| Requisition inquiry (RQ44)      | IA 🔄 IY 🖸 IPLASMA TELEVISION 🖆                           | 199F001114 3500INV at Pasadena H5                                                                                                    |          |
| Employee Lookup                 | A 🖸 🔽 JAGUAR 🔁                                           | 199F001115 3014INV at Pasadena HS                                                                                                    |          |
| Expense w/Purchase Order(GL2    |                                                          | 199F001116 98884INV at Pasadena HS                                                                                                    |          |
| Transaction Analysis (GL90)     |                                                          | 199F001118 2193F8E at Pasadena HS                                                                                                    |          |
| G/L Summary Report (ZG299)      |                                                          | 199F001119 9446710V at Pasadena HS                                                                                                    |          |
| Activity Code Report (AC290)    |                                                          | 199F001121 2003F02 at Pasadena HS                                                                                                    |          |
| Activity Code Commitments (A    |                                                          | 199F001122 91/01W at Pasadena HS                                                                                                    |          |
| Journal Entry (GL40)            | Line Detail Activity, Asset Tax Pricing Canc             | 20021 GE at Pasadena HS                                                                                                    |          |
| Employee Self-Service           |                                                          |                                                                                                    |          |
| liser - Multi Step Job Def      | Billing Category                                         |                                                                                                    |          |
| oser ar later step source       | Asset Template                                           |                                                                                                    |          |
|                                 |                                                          | http://ymlawweb01_pasaden; 🕋 Internet                                                                                                    |          |
|                                 |                                                          | and the second second |          |
|                                 | <                                                        |                                                                                                    |          |
| E Done                          |                                                          | 🕐 Internet                                                                                                    |          |
| Start Start Microso             | t Out 🗿 Lawson portal - Non 🚳 Lawson portal - Purch 🗃 De | ocument1 - Microsof 🗡 छ 🙏 🎲 🗔 🖬 📃 🥝                                                                                                    | 1:46 PM  |

Choose the proper Asset Template using the drop down

Asset Template is made up of four parts: 199 F 001 100

- **199** Designates the **Fund 199**
- **F** Designates Fixed Asset (or I for Inventory Asset)
- 001 Designates Campus Location (in this example, the campus is Pasadena HS)
- **100** Designates the Catalog Index Number (You will be given a table with this information on it!)

## YOU MUST DO THIS FOR EVERY LINE THAT HAS AN ASSET!

| 🕙 Lawson portal - Purchase Ord      | er Entry (PO20.1)                               | - Microsoft Internet Ex         | plorer           |          |                |             |               |               | . @ 🗙   |
|-------------------------------------|-------------------------------------------------|---------------------------------|------------------|----------|----------------|-------------|---------------|---------------|---------|
| File Edit View Favorites Tools      | Help                                            |                                 |                  |          |                |             |               |               |         |
| 🚱 Back 🔹 🛞 🐇 😰 🄇                    | o Search                                        | 🛧 Favorites  🚱                  | · 질 💿 •          | , 🔏      |                |             |               |               |         |
| Address 🙆 http://vmlawweb01.pasader | naisd.org/lawson/porta                          | al/index.htm?_TKN=AM20.3        |                  |          |                |             | •             | Go            | Links » |
|                                     | Welcome Mamie your Productline is PROD [logout] |                                 |                  |          |                |             |               |               |         |
| LAVVS                               | Purchase O                                      | rder Entry (PO20.1)             |                  |          |                | 5           | Search        |               | 2       |
| Home                                | » 🕂 Add                                         | 🖊 Change <mark>?</mark> Inquire | Inquire *        |          |                |             |               | Related       | Forms 👻 |
| My Shortcuts                        | NS Version 1                                    | .0.0                            |                  |          |                |             |               |               | ~       |
| Requisitions (RQ10)                 | Ca                                              | mpany 199 E                     | uyer 001         | PO Date  | 03/25/2010     | PO Total    |               |               |         |
| NonStandard Requision (PO20)        |                                                 | PO                              | NS               |          | Revision       |             |               |               |         |
| Receiving (PO30)                    |                                                 | Kender Losse A                  |                  | NGLID    |                |             | Currony       |               |         |
| PCC Invoice (EE20.2)                |                                                 | venuor   12540 🗠                | DELL MARKE II    | NGLP     |                |             | Current       | - 9           |         |
| PCC Expense Detail (EE20.3)         | Purchas                                         | e From                          |                  |          |                |             |               |               |         |
| PCC Expense Release (EE35.2)        | P                                               | rint To 🛛 🛛 🔁                   | PASADENA HS      |          |                |             |               |               |         |
| PCC Unreleased checks (EE220        | Invoice Date                                    | e(Today or >) 03/25/2010        | <u> </u>         |          |                |             | Position T    | 0             | -24     |
| PCC Reconciliation (CB80)           | Asset                                           | Item(s) Status for PO           | HAS ASSET(S)     |          | Bid Number     |             |               | _             |         |
| PCC Account Balance (CB99)          |                                                 | .,                              |                  |          |                |             | 1.1.1.1.2.1.1 |               | _       |
| Cash Payment Register (AP265        |                                                 |                                 | PISD NON-STANDAR |          |                | Derault Hea | ider   Tota   |               | mt      |
| G/L Detail Report (ZG298)           | FC Rpt.GL                                       | Line Item D                     | etail            | Quantity | UOM            | Unit Cost   | Pur. Cls.     | . Divr        |         |
| Requisition Inquiry (RQ44)          | Α - Υ -                                         | PLASMA TELE                     | /ISION 🛃         |          | 3 EA 社         | 899         | 95.00 🛛 🔁     | 03/25/2010    | 111ore  |
| Employee Lookup                     | A. I                                            | JAGUAR                          | 24               |          | 2 EA 🖓         | 500         | 0.00          | 03/25/2010    | 11 lore |
| Expense w/Purchase Order(GL2        |                                                 | LABTOD COM                      |                  | -        | 10 50 24       | 121         | 12.00 T 24    |               | Hana    |
| Transaction Analysis (GL90)         |                                                 | LAFTOF COM                      |                  |          |                | 12.         |               | ,<br>         | TIOL    |
| G/L Summary Report (ZG299)          |                                                 |                                 | <u> </u>         |          |                |             |               |               | 1 lore  |
| Activity Code Report (AC290)        |                                                 |                                 | 2                |          | 1              |             | 1             | J             | 111ore  |
| Activity Code Commitments (A        |                                                 |                                 |                  |          |                |             |               |               |         |
| Journal Entry (GL40)                | Line Detail                                     | Activity, Asset                 | Tax Pricing      | Cance    | el User Anal   | ysis        |               |               |         |
| Employee Self-Service Y             |                                                 |                                 |                  |          |                |             |               |               |         |
| User - Multi Step Job Def 🛛 💉       |                                                 | Billing Category                |                  |          |                | 2           |               |               |         |
|                                     |                                                 | Asset Template                  | 199F001100       | 1        |                | Asset       |               | 24            |         |
|                                     |                                                 |                                 |                  |          |                |             |               |               |         |
|                                     |                                                 |                                 |                  |          |                |             |               |               | ~       |
|                                     | <                                               |                                 |                  |          |                |             |               |               |         |
| 🕙 Done                              |                                                 |                                 |                  |          |                | 2           | 🌍 Int         | ternet        |         |
| 🛃 start 💽 Inbox - Microso           | o 🔗 Lawson p                                    | ortal 🛛 🙆 Lawson por            | tal 🛛 🙆 Lawso    | n portal | 🖉 Lawson porta | al 🧷 💀 🔏    | A 🔍           | <b>B</b> 🕏 Ø, | 2:45 PM |

When you have entered everything for the order, click "ADD."

When you have completed your entries for the NS-PO, you are ready to release and print the NS-PO.

| 🕙 Lawson portal - Purchase Orde                         | r Entry (PO20.1) - Microsoft Internet Explorer        |                                                |  |  |  |  |  |  |  |
|---------------------------------------------------------|-------------------------------------------------------|------------------------------------------------|--|--|--|--|--|--|--|
| File Edit View Favorites Tools                          | Help                                                  | A*                                             |  |  |  |  |  |  |  |
| 🚱 Back 🔹 💿 - 🖹 🖻 🏠 🔎 Search 🌟 Favorites 🤣 🍙 - 🌉 🔯 - 🛄 🦓 |                                                       |                                                |  |  |  |  |  |  |  |
| Address Chtp://vmlawweb01.pasader                       | aisd.org/lawson/portal/index.htm?_TKN=PO30.1          | V 🏹 Go Links 🎽                                 |  |  |  |  |  |  |  |
| Welcome Mamie your Productline is PROD [logout]         |                                                       |                                                |  |  |  |  |  |  |  |
| LAVVS Verchase Order Entry (PO20.1)                     |                                                       |                                                |  |  |  |  |  |  |  |
| Home                                                    | » 🕂 Add 📝 Change 💡 Inquire 🕴 Inquire 🔹                | Related Forms 👻                                |  |  |  |  |  |  |  |
| My Shortcuts                                            | NS Version 10.0                                       | <u>^</u>                                       |  |  |  |  |  |  |  |
| Requisitions (RQ10)                                     | Company 199 Buyer 001 PO Da                           | te 03/25/2010 PO Total                         |  |  |  |  |  |  |  |
| NonStandard Requision (PO20)                            | PO NS                                                 | Revision                                       |  |  |  |  |  |  |  |
| Receiving (PO30)                                        | Vendor 10540 DELL MARKETING L P                       | Ситерси                                        |  |  |  |  |  |  |  |
| PCC Invoice (EE20.2)                                    |                                                       | currency                                       |  |  |  |  |  |  |  |
| PCC Expense Detail (EE20.3)                             | Purchase From                                         |                                                |  |  |  |  |  |  |  |
| PCC Expense Release (EE35.2)                            | Print To 001 🔂 🛛 PASADENA HS                          |                                                |  |  |  |  |  |  |  |
| PCC Unreleased checks (EE220                            | Invoice Date(Today or >)                              | Position To 🛛 🔀                                |  |  |  |  |  |  |  |
| PCC Reconciliation (CB80)                               | Asset Item(s) Status for PO HAS ASSET(S)              | Bid Number                                     |  |  |  |  |  |  |  |
| PCC Account Balance (CB99)                              | PISD NON-STANDARD                                     | Default Header Total iidd Cost                 |  |  |  |  |  |  |  |
| Cash Payment Register (AP265                            |                                                       | Default freader fotal Add chit                 |  |  |  |  |  |  |  |
| G/L Detail Report (ZG298)                               | FC Rpt. GL Line Item Detail Quant                     | tity UOM Unit Cost Pur. Cls. Dlvr              |  |  |  |  |  |  |  |
| Requisition Inquiry (RQ44)                              | A 💌 Y 💌 PLASMA TELEVISION 🔣                           | 3 EA 🔽 8995.00 🔀 03/25/2010 🖬 1ore             |  |  |  |  |  |  |  |
| Employee Lookup                                         | A 🔽 🔽 JAGUAR 🛃                                        | 2 EA 🔽 50000.00 🛃 03/25/2010 🖬 10re            |  |  |  |  |  |  |  |
| Expense w/Purchase Order(GL2                            |                                                       | 10 EA 2 1213.00 2 03/25/2010 1 Hore            |  |  |  |  |  |  |  |
| Transaction Analysis (GL90)                             |                                                       |                                                |  |  |  |  |  |  |  |
| G/L Summary Report (ZG299)                              |                                                       |                                                |  |  |  |  |  |  |  |
| Activity Code Report (AC290)                            |                                                       | 1 🗹   🗹   🔟 10re                               |  |  |  |  |  |  |  |
| Activity Code Commitments (A                            |                                                       |                                                |  |  |  |  |  |  |  |
| Journal Entry (GL40)                                    | Line Detail Activity, Asset Tax Pricing Ca            | ncel User Analysis                             |  |  |  |  |  |  |  |
| Employee Self-Service Y                                 |                                                       |                                                |  |  |  |  |  |  |  |
| User - Multi Step Job Def 💦 👋                           | Billing Lategory                                      | <u>لا</u>                                      |  |  |  |  |  |  |  |
|                                                         | Asset Template 199F001100                             | Asset 🛛 🛃                                      |  |  |  |  |  |  |  |
|                                                         |                                                       |                                                |  |  |  |  |  |  |  |
|                                                         | ▶ If                                                  | <u>⊻</u>                                       |  |  |  |  |  |  |  |
| @                                                       |                                                       |                                                |  |  |  |  |  |  |  |
| Uone                                                    |                                                       | S Internet                                     |  |  |  |  |  |  |  |
| Start 🔀 Inbox - Microso                                 | t Out 🖉 Lawson portal - Non 🙆 Lawson portal - Purch 💌 | Document1 - Microsof 🧷 🐖 🔏 ờ 🛛 👿 💽 🕵 🥠 1:52 PM |  |  |  |  |  |  |  |

Click "Inquire" drop down arrow to find "Release"

In the drop down menu, select "Release."

| 🚰 Lawson portal - Purchase Ord     | ler Entry (PO20.1) - Micro      | osoft Internet Explorer   |                 |                     |                                     |       |
|------------------------------------|---------------------------------|---------------------------|-----------------|---------------------|-------------------------------------|-------|
| File Edit View Favorites Tools     | Help                            |                           |                 |                     |                                     |       |
| 🚱 Back 🝷 🐑 📓 😫                     | 🏠 🔎 Search   🔶 Favo             | rites 🕢 🔗 🍓 🕻             | 9 • 🔜 🚜         |                     |                                     |       |
| Address 🕘 http://vmlawweb01.pasade | naisd.org/lawson/portal/index.h | tm?_TKN=PO30.1            |                 |                     | 🗸 🄁 Go Lir                          | nks » |
|                                    |                                 |                           |                 | Welcome N           | Mamie your Productline is PROD [log | out]  |
|                                    | Purchase Order E                | ntry (PO20.1)             |                 |                     | Search 🔍 🗸 🕃                        | ?     |
| Home                               | » 🕂 Add 📈 Char                  | nge 👔 Inquire   Inqui     | ire 🔻           |                     | Related Forr                        | ns 👻  |
| My Shortcuts                       | NS Version 10.0                 | Add                       |                 |                     |                                     | ~     |
| Requisitions (RQ10)                | Company                         | 199 Buye Change           | PO Date         | 03/25/2010          | PO Total                            |       |
| NonStandard Requision (PO20)       | PO                              | Inquire                   |                 | Revision            |                                     |       |
| Receiving (PO30)                   | Vendor                          | PageUp                    | 31.0            |                     | Currency                            |       |
| PCC Invoice (EE20.2)               | Dunch and France                | PageDo                    | wn              |                     | Surrency                            |       |
| PCC Expense Detail (EE20.3)        | Purchase From                   | Print                     |                 |                     |                                     |       |
| PCC Expense Release (EE35.2)       | Print To                        | 001 🔀                     |                 |                     |                                     |       |
| PCC Unreleased checks (EE220       | Invoice Date(Today              | or >) 03/25/2010 1        |                 |                     | Position To 🛛 🗌 🛃                   |       |
| PCC Reconciliation (CB80)          | Asset Item(s)                   | Status for PO HAS ASSET(  | 5) 🗾            | Bid Number          |                                     |       |
| PCC Account Balance (CB99)         |                                 | PISD NON-9                | TANDARD         |                     | Default Header Total Add Cmt        | 1     |
| Cash Payment Register (AP265       |                                 | These Detail              | 0               |                     |                                     | 1     |
| G/L Detail Report (ZG298)          | FC KPT.GL LINE                  | Item Detail               | Quantity        | y UUM               | Unit Cost Pur. Lis. Divr            |       |
| Requisition Inquiry (RQ44)         | A I Y I                         | PLASMA TELEVISION         | 24              | 3 EA 🛂              | 8995.00 23/25/2010                  | re    |
| Employee Lookup                    | AT                              | JAGUAR                    | 2               | 2 EA 🕻              | 50000.00 🛃 03/25/2010 🖬 10          | re    |
| Expense w/Purchase Order(GL2       | A                               | LAPTOP COMPUTER           |                 | 10 EA 🕻             | 1213.00 2 03/25/2010 110            | re    |
| C/L Summany Report (2C200)         |                                 |                           | 24              |                     |                                     | re    |
| Activity Code Penort (AC290)       |                                 | ,<br>                     |                 |                     |                                     |       |
| Activity Code Commitments (A       |                                 | 1                         |                 | 1 4                 |                                     |       |
| Journal Entry (GL40)               | Line Detail A                   | ctivity, Asset Tax        | Pricing Cance   | el User Anal        | ysis                                |       |
| Employee Self-Service ×            |                                 |                           |                 |                     |                                     |       |
| User - Multi Step Job Def          | E                               | illing Category           |                 |                     |                                     |       |
| oser - Huiti step 300 ber          |                                 | Asset Template 199E001100 | 23              |                     | Asset                               |       |
|                                    |                                 | 11331 001100              |                 |                     |                                     |       |
|                                    |                                 |                           |                 |                     |                                     | ~     |
|                                    | <                               |                           |                 |                     |                                     | >     |
| E Done                             |                                 |                           |                 |                     | 💙 Internet                          |       |
| 📕 start 🔞 Inbox - Micros           | oft Out 🛛 🙆 Lawson porta        | al - Non 🔗 Lawson porta   | al - Purch 🐻 Do | ocument1 - Microsof | 1:59                                | PM    |

| When | "Release" | appears | in the | blank, | click | on it to | o release | the | NS-PC | ). |
|------|-----------|---------|--------|--------|-------|----------|-----------|-----|-------|----|
|------|-----------|---------|--------|--------|-------|----------|-----------|-----|-------|----|

| 🗿 Lawson portal - Purchase Ord                  | er Entry                                                                                         | (PO20.1) - N | Aicrosoft Interne | t Explorer     |                 |          |                    |                                       |             |            | _ 7×      |
|-------------------------------------------------|--------------------------------------------------------------------------------------------------|--------------|-------------------|----------------|-----------------|----------|--------------------|---------------------------------------|-------------|------------|-----------|
| File Edit View Favorites Tools                  | Help                                                                                             |              |                   |                |                 |          |                    |                                       |             |            | <b>1</b>  |
| 🚱 Back 🝷 🐑 📓 🔮 🄇                                | 6                                                                                                | Search 🔶     | Favorites 🕢       | 2• 🎍 🛙         |                 | , 🔏      |                    |                                       |             |            |           |
| Address 🕘 http://vmlawweb01.pasade              | Address 🥘 http://ymlawweb01.pasadenaisd.org/lawson/portal/index.htm?_TKN=P030.1 🔍 🄁 Go 🛛 Links 🌺 |              |                   |                |                 |          |                    |                                       |             |            |           |
| Welcome Mamie your Productline is PROD [logout] |                                                                                                  |              |                   |                |                 |          |                    |                                       |             |            |           |
|                                                 | Pure                                                                                             | chase Orde   | er Entry (PO20    | D. 1)          |                 |          |                    |                                       | Search      | 9          | - 🚼 🕐     |
| Home                                            | » +                                                                                              | Add 💋        | Change 💡 Inqu     | iire Relea     | se 🔻            |          |                    |                                       |             | Related    | d Forms 👻 |
| My Shortcuts                                    | NS                                                                                               | Version 10.0 | 1                 |                |                 |          |                    |                                       |             |            | ~         |
| Requisitions (RQ10)                             |                                                                                                  | Comp         | any 199           | Buyer 001      |                 | PO Date  | 03/25/2010         | PO Total                              |             |            |           |
| NonStandard Requision (PO20)                    |                                                                                                  |              | PO                | 24             | NS              |          | Revision           |                                       |             |            |           |
| Receiving (PO30)                                |                                                                                                  | Ven          | dor 125/          |                | MARKETT         | NGLP     |                    |                                       | Curre       | ncv        |           |
| PCC Invoice (EE20.2)                            |                                                                                                  | Demole and D |                   |                | - Instance - La |          |                    |                                       | Curre       |            |           |
| PCC Expense Detail (EE20.3)                     |                                                                                                  | Purchase H   | rom 📔 🙋           |                |                 |          |                    |                                       |             |            |           |
| PCC Expense Release (EE35.2)                    |                                                                                                  | Print        | t To 001 🔣        | PASAD          | ENA HS          |          |                    |                                       |             |            |           |
| PCC Unreleased checks (EE220                    | Inv                                                                                              | oice Date(To | oday or >) 03/25/ | 2010           |                 |          |                    |                                       | Position    | n To       | 2         |
| PCC Reconciliation (CB80)                       |                                                                                                  | Asset Iter   | n(s) Status for F | HAS ASSET(S    | 5)              |          | Bid Number         |                                       |             | _          |           |
| PCC Account Balance (CB99)                      |                                                                                                  |              |                   | PISD NON-9     |                 | D        |                    | Default                               | Header To   | tal Add (  | Int       |
| Cash Payment Register (AP265                    |                                                                                                  |              |                   |                |                 | -        |                    | Deradic                               | fieader To  |            | LIIIC     |
| G/L Detail Report (ZG298)                       | ≤ FC                                                                                             | Rpt.GL Lin   | e Ite             | m Detail       |                 | Quantity | UOM                | Unit Cost                             | Pur. C      | ls. Divr   | =         |
| Requisition Inquiry (RQ44)                      | A -                                                                                              | Y 💌          | PLASMA 1          | FELEVISION     | 2               |          | 3 EA 社             |                                       | 8995.00 🛛 🛃 | 03/25/2010 | 111ore    |
| Employee Lookup                                 | A -                                                                                              |              | JAGUAR            |                | 2               |          | 2 EA 🛃             |                                       | 50000.00    | 03/25/2010 | 111ore    |
| Expense w/Purchase Order(GL2                    | AZ                                                                                               |              | LAPTOP            | OMPUTER        |                 |          | 10 EA 🛃            |                                       | 1213.00     | 03/25/2010 | 11 lore   |
| Transaction Analysis (GL90)                     |                                                                                                  |              | ,                 |                |                 | í —      |                    | -                                     |             | <u></u>    | tildoro.  |
| G/L Summary Report (ZG299)                      |                                                                                                  |              |                   |                |                 |          |                    | 1                                     |             |            | th.       |
| Activity Code Report (AC290)                    |                                                                                                  | <b>_</b>     |                   |                | 1               | 1        | 1 🗹                | 1                                     | 1 🗹         |            | 1 lore    |
| Activity Code Commitments (A                    | _                                                                                                |              |                   |                |                 | ~        |                    |                                       |             |            |           |
| Journal Entry (GL40)                            | Line                                                                                             | Detail       | Activity, Asset   | Тах            | Pricing         | Cance    | el User Anal       | lysis                                 |             |            |           |
| Employee Self-Service Y                         |                                                                                                  |              |                   |                |                 |          |                    |                                       |             |            |           |
| User - Multi Step Job Def 💦 💉                   |                                                                                                  |              | Billing Catego    | ry             |                 |          |                    | 24                                    |             |            |           |
|                                                 |                                                                                                  |              | Asset Templa      | te 199F001100  | 2               |          |                    | Asset                                 |             | 2          |           |
|                                                 |                                                                                                  |              |                   |                |                 |          |                    |                                       |             |            |           |
|                                                 |                                                                                                  |              |                   |                |                 |          |                    |                                       |             |            | ~         |
|                                                 | <                                                                                                |              |                   |                |                 |          |                    |                                       |             |            |           |
| E Done                                          |                                                                                                  |              |                   |                |                 |          |                    |                                       |             | Internet   |           |
| 🐉 start 🔯 Inbox - Micros                        | oft Out                                                                                          | 🖉 Lawson     | portal - Non      | 🙆 Lawson porta | l - Purch       | . 🔞 Do   | cument1 - Microsof | e e e e e e e e e e e e e e e e e e e | × 💓 🕔       | V 🖻 🛃 9,   | 2:08 PM   |

The **PRINT** function is found in the same drop down as the **RELEASE**